| InTouch Flow Manager – Calling a Patient into a Room                                                                                                    |                                                                                                    |  |  |  |  |  |
|----------------------------------------------------------------------------------------------------|----------------------------------------------------------------------------------------------------|--|--|--|--|--|
| When the patient has been checked in, a Call icon 📢 displays so the patient can be called into a room. Calling can be done from either the Dashboard or the Clinician tab. |                                                                                                    |  |  |  |  |  |
| <b>Note:</b> Make sure the <b>Location</b> filter is set to the sub-wait area you are working from, so the <b>Arrival</b> tick box next to the Call icon is available.     |                                                                                                    |  |  |  |  |  |
| Step 1.                                                                                                    | A calling window opens:                                                                                                    |  |  |  |  |  |
| Find the patient's row                                                                                                    | Demographics Actions & Alerts Journey Arrival Calling Complete                                                                                                    |  |  |  |  |  |
| then click the <b>Call</b> icon                                                                                                    | Patient Currently at / in Village Walting Area Call Patient Room 1   Call Patient Grown 1                                                                                            |  |  |  |  |  |
| <del>G</del>                                                                                                    |                                                                                                    |  |  |  |  |  |
|                                                                                                    | Override Escalation Options                                                                                                    |  |  |  |  |  |
|                                                                                                    | • Close                                                                                                    |  |  |  |  |  |
|                                                                                                    | Note: It is very important that you choose the correct room for your                                                                                                    |  |  |  |  |  |
|                                                                                                    | patient e.g. there may be more than one <b>Consulting Room 1</b> in your building. If you choose the wrong one, you will not be able to arrive                                       |  |  |  |  |  |
|                                                                                                    | your patient.                                                                                                    |  |  |  |  |  |
| Sten 2                                                                                                    | A list of locations displays:                                                                                                    |  |  |  |  |  |
| Step 2                                                                                                    |                                                                                                    |  |  |  |  |  |
| Click on the <b>Call Patient</b> field                                                                                                    | Iy at / in Village Walting Area Room 1  Main Outpatients County Walting Area                                                                                                    |  |  |  |  |  |
| Room 1                                                                                                    | South Downs Waiting Area                                                                                                    |  |  |  |  |  |
|                                                                                                    | tion Options - Philebotomy - Room 1                                                                                                    |  |  |  |  |  |
|                                                                                                    | - Room 10<br>- Room 11                                                                                                    |  |  |  |  |  |
|                                                                                                    | Room 2                                                                                                    |  |  |  |  |  |
|                                                                                                    | Use the scroll bar to view more rooms. Click the arrow to expand the list, if you cannot see all the rooms in that area. Select the room for the sub-wait area you are working from. |  |  |  |  |  |
| Step 3                                                                                                    |                                                                                                    |  |  |  |  |  |
| Click the <b>Call Patient</b>                                                                                                    | The Call icon changes to a green Calling icon.                                                                                                    |  |  |  |  |  |
| button                                                                                                    | This turns to <b>Orange,</b> (1) then <b>Red</b> (1) as the duration of the call                                                                                                    |  |  |  |  |  |
| Call Patient                                                                                                    | progresses.                                                                                                    |  |  |  |  |  |
|                                                                                                    | The name of the patient displays on the Calling Board telling them which room to go to:                                                                                              |  |  |  |  |  |
|                                                                                                    | Surann Khan 🍂 Room 2                                                                                                    |  |  |  |  |  |

| Step 4                                                                                               | The calling will stop and the patient disappear from the Calling Board. |        |          |     |  |
|----------------------------------------------------------------------------------------------------|-------------------------------------------------------------------------|--------|----------|-----|--|
| When the patient arrives<br>in the room, click the<br>"Arrival" tick box next to<br>the Calling icon | The Location Column now displays the new location of the patient:       |        |          |     |  |
|                                                                                                    |                                                                         |        | Location | Spe |  |
| Arrival                                                                                              |                                                                         | ushick | Room 2   | Gyr |  |
|                                                                                                    |                                                                         |        |          |     |  |
|                                                                                                    |                                                                         |        |          |     |  |